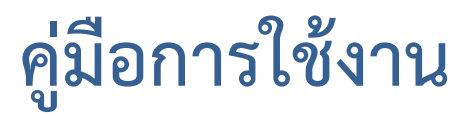

#### PWA 1662 Application สำหรับระบบปฏิบัติการ Android

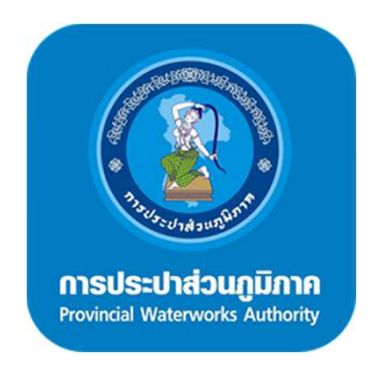

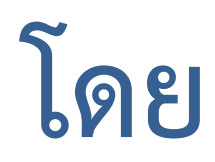

# การประปาส่วนภูมิภาค

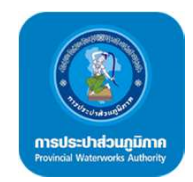

#### การสมัครสมาชิก

| Ý 🖸               | میں میں میں میں میں میں میں میں میں میں                          |
|-------------------|------------------------------------------------------------------|
| Email<br>Password |                                                                  |
| - จดจำ            | เข้าสู่ระบบ<br>ชื่อผู้ใช้ และ รหัสผ่าน<br>สมัคระกาชิก<br>ลื่มระโ |
|                   |                                                                  |

คลิกสมัครสมาชิก

| ⊠ 🛋                 | 💢 🔋 1 .nl 52% 🖥 1 | 4: |
|---------------------|-------------------|----|
| ( 🧕 ลงทะเบียน       | L                 |    |
| Email               |                   |    |
| Email               |                   |    |
| รหัสผ่าน            |                   |    |
| Password            |                   |    |
| ยืนยันรหัสผ่าน      |                   |    |
| Password            |                   |    |
| ข้อมูลทั่วไป        |                   |    |
| สกุล                |                   |    |
| รหัสบัดรประจำด้วประ | ะชาชน             |    |
| <u>م</u>            | งทะเบียน          |    |
|                     |                   |    |

กรอกรายละเอียดให้ครบถ้วน

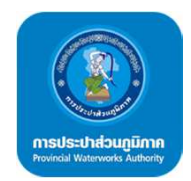

### การ Login เข้าสู่โปรแกรม

| Ý 🖻      |                                               | 1:28 |
|----------|-----------------------------------------------|------|
| PWA16    | 62                                            | _    |
| Password | เข้าสู่ระบบ<br>อผู้ใช้ และ รหัสผ่า<br>สมัครสม |      |
|          | APMCHD                                        |      |
|          |                                               |      |
|          |                                               |      |

กรอก Username และ Password แล้วกด Login

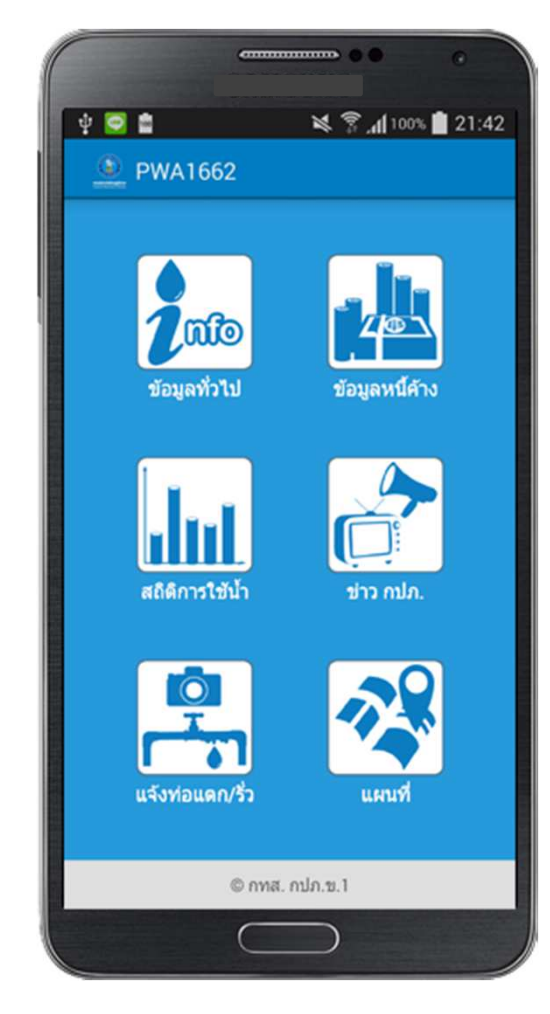

หน้าหลัก Application

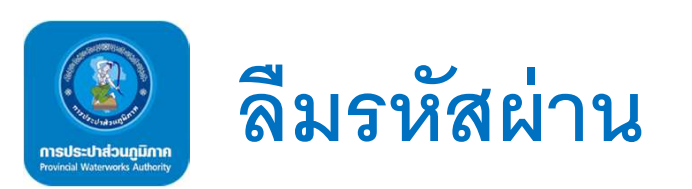

| 약 ◙<br>PWA16      | i 🕅 🕺 🕅 🕹 21:28<br>62                               |
|-------------------|-----------------------------------------------------|
| Email<br>Password |                                                     |
|                   | เข้าสู่ระบบ                                         |
| จดจำ ชื่          | อยู่ใช้ และ รหัสผ่าน<br>สมัครสมาชิก<br>ลืมรารัสผ่าน |

กรอก Email และ Password แล้วกด Login

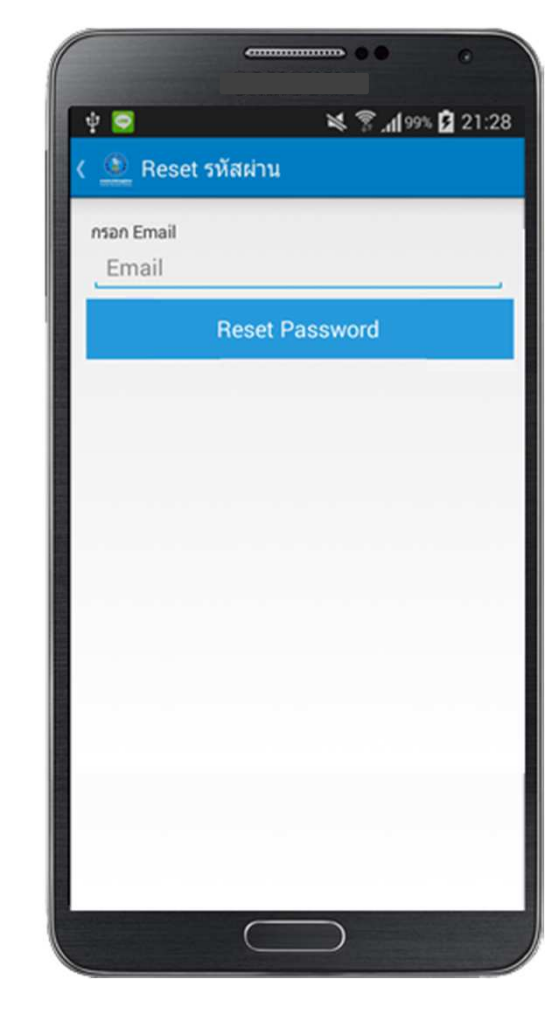

กรอก Email แล้วกด Reset Password

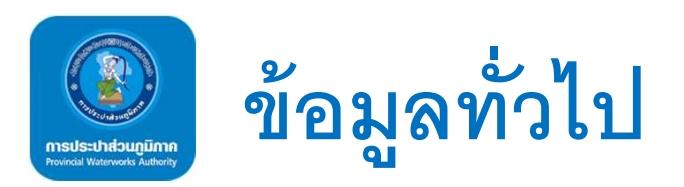

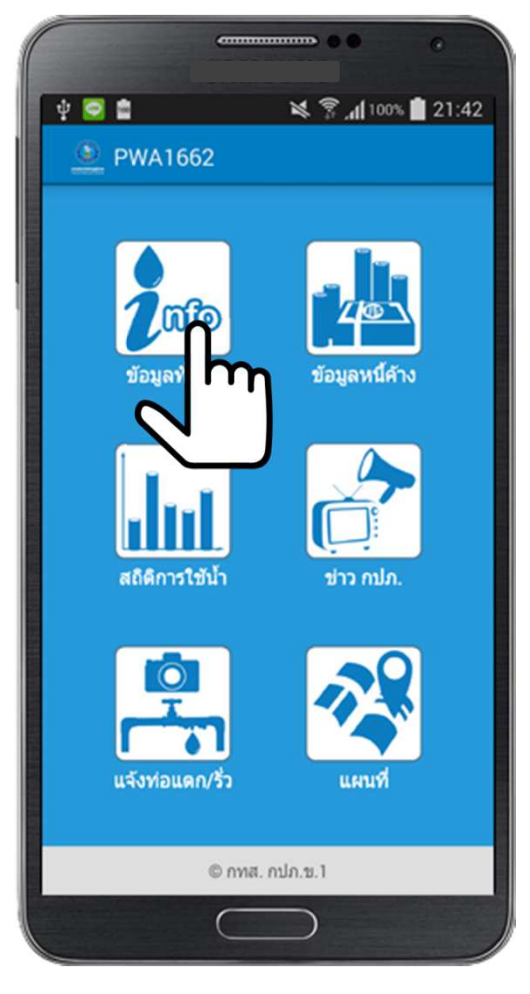

คลิกเลือก icon " ข้อมูลทั่วไป"

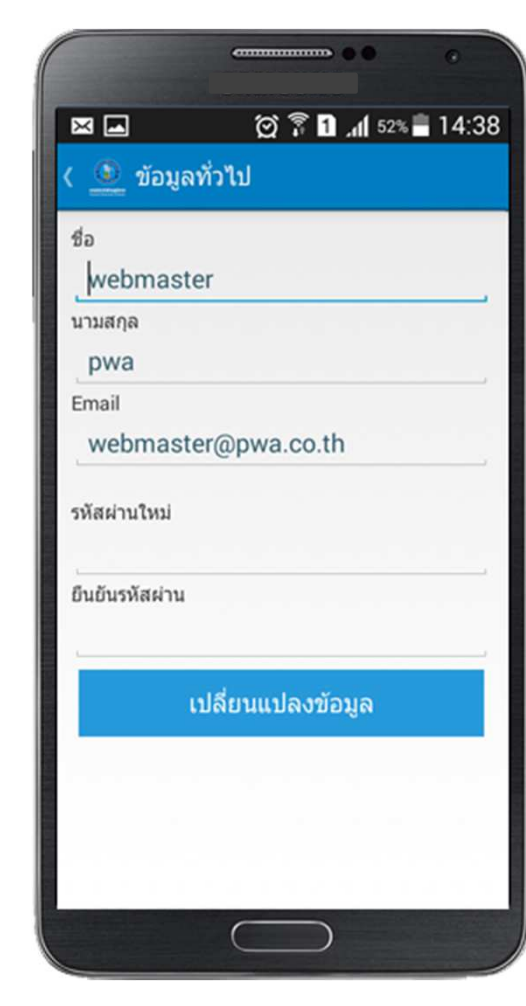

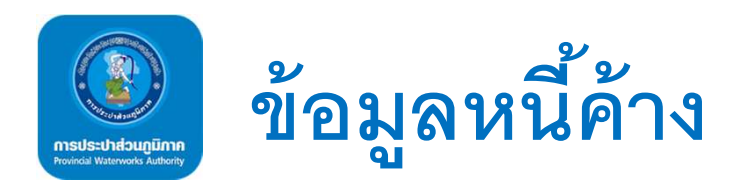

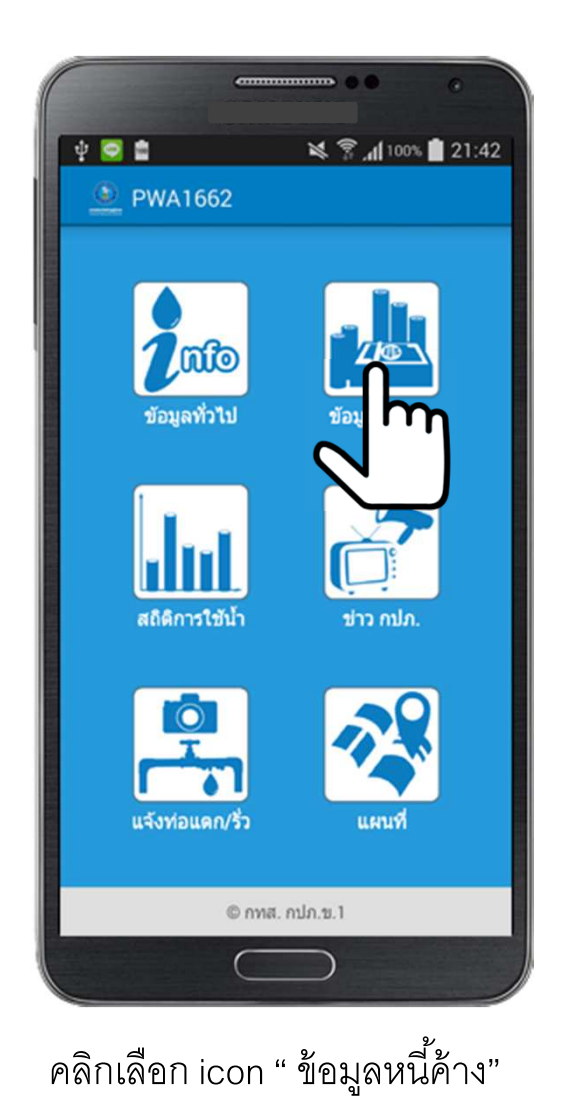

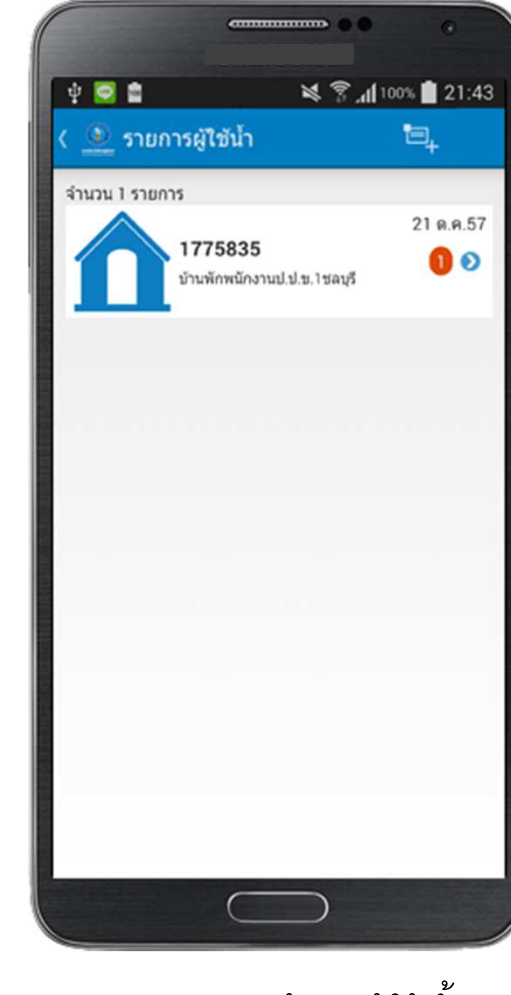

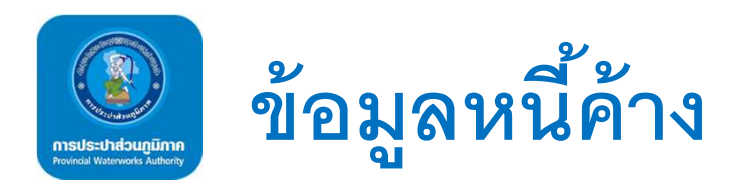

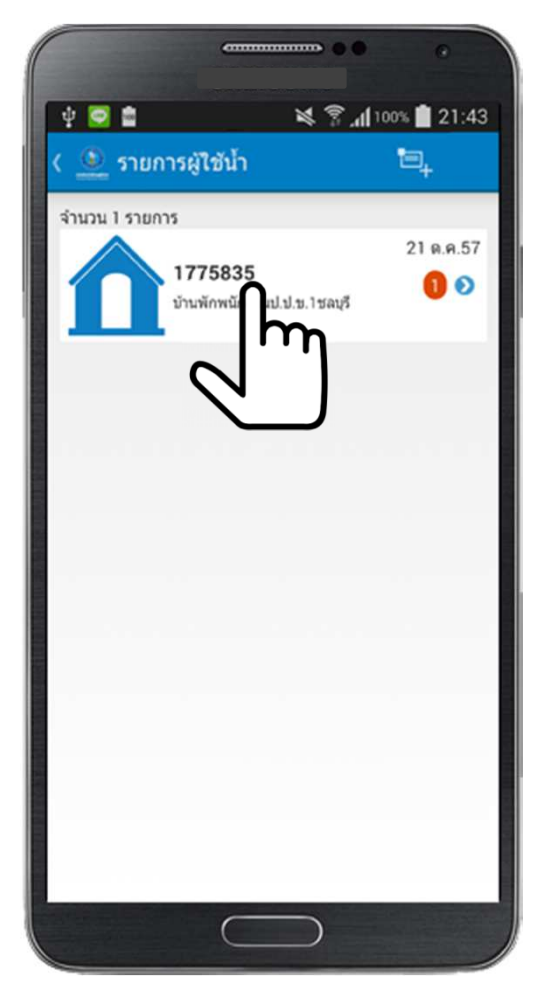

คลิกเลือก

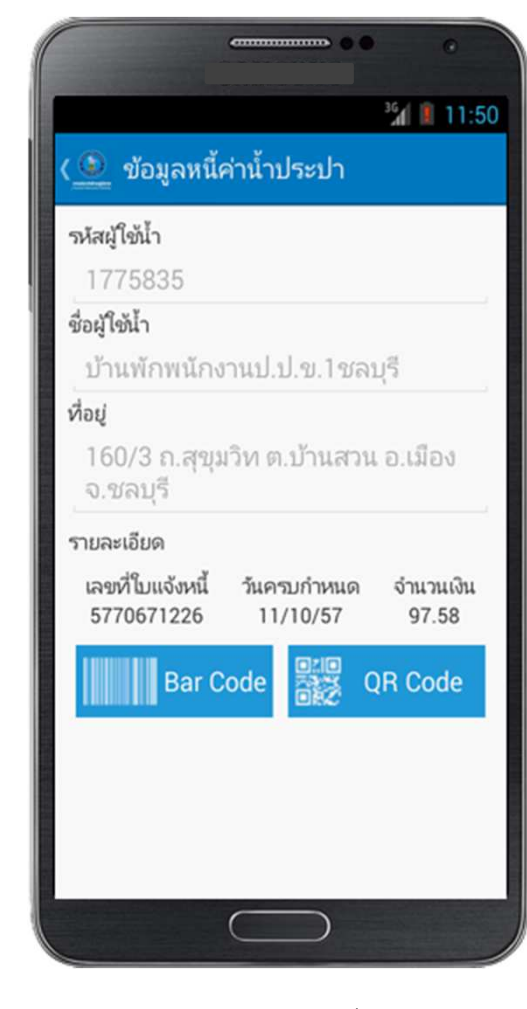

แสดงรายละเอียด

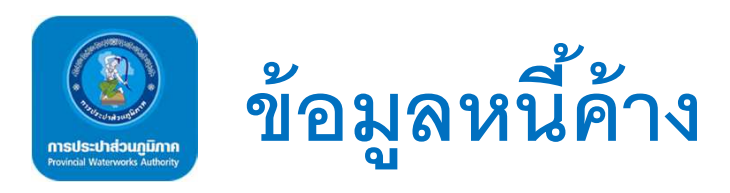

|                                |                         | <sup>36</sup> / 11:50 |
|--------------------------------|-------------------------|-----------------------|
| 🗕 ข้อมูลหนึ่ง                  | ค่าน้ำประปา             |                       |
| รห้สผู้ใช้น้ำ                  |                         |                       |
| 1775835                        |                         |                       |
| ชื่อผู้ใช้น้ำ                  |                         |                       |
| บ้านพักพนักง                   | านป.ป.ข.1ชลง            | ปุรี                  |
| ที่อยู่                        |                         |                       |
| 160/3 ถ.สุขุม<br>จ.ชลบุรี      | เวิท ต.บ้านสวน          | อ.เมือง               |
| รายละเอียด                     |                         |                       |
| เลขที่ใบแจ้งหนี้<br>5770671226 | วันครบกำหนด<br>11/10/57 | จำนวนเงิน<br>97.58    |
| Bar C                          | ode                     | R Code                |
|                                |                         | h                     |
|                                | 0                       |                       |
|                                |                         |                       |
|                                |                         |                       |

คลิกเลือก

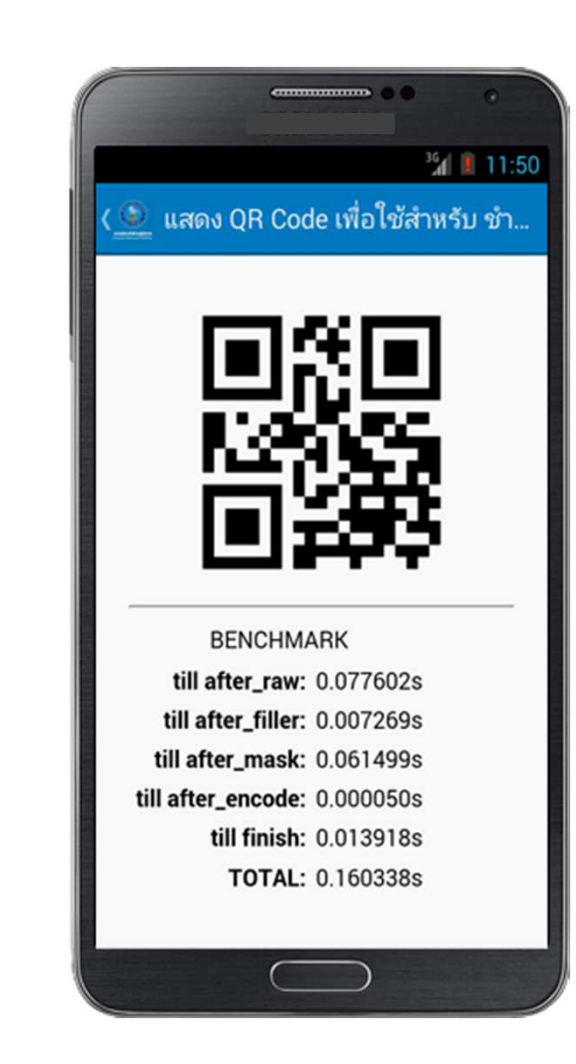

แสดง QR Code

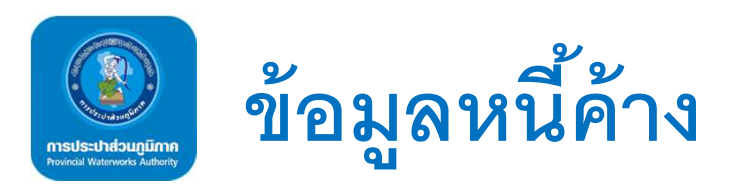

|                           |                | ·         |
|---------------------------|----------------|-----------|
| 🗕 ข้อมูลหนึ่              | ค่าน้ำประปา    |           |
| รหัสผู้ใช้น้ำ             |                |           |
| 1775835                   |                |           |
| ชื่อผู้ใช้น้ำ             |                |           |
| บ้านพักพนักง              | งานป.ป.ข.1ชลเ  | រុទី      |
| ที่อยู่                   |                |           |
| 160/3 ถ.สุขุ:<br>จ.ชลบุรี | มวิท ต.บ้านสวน | อ.เมือง   |
| รายละเอียด                |                |           |
| เลขที่ใบแจ้งหนึ่          | ว้นครบกำหนด    | จำนวนเงิน |
| 5770671226                | 11/10/57       | 97.58     |
| Bar C                     | ode 🔡 Q        | R Code    |
|                           |                |           |
|                           |                |           |
| 4                         |                |           |
| - lui                     | J              |           |
|                           | $\bigcirc$     |           |
|                           |                |           |
| ч                         | <u>-</u> व ४   | ন         |
| กดบุม "เ                  | มนู" ทตวเศ     | ารอง      |

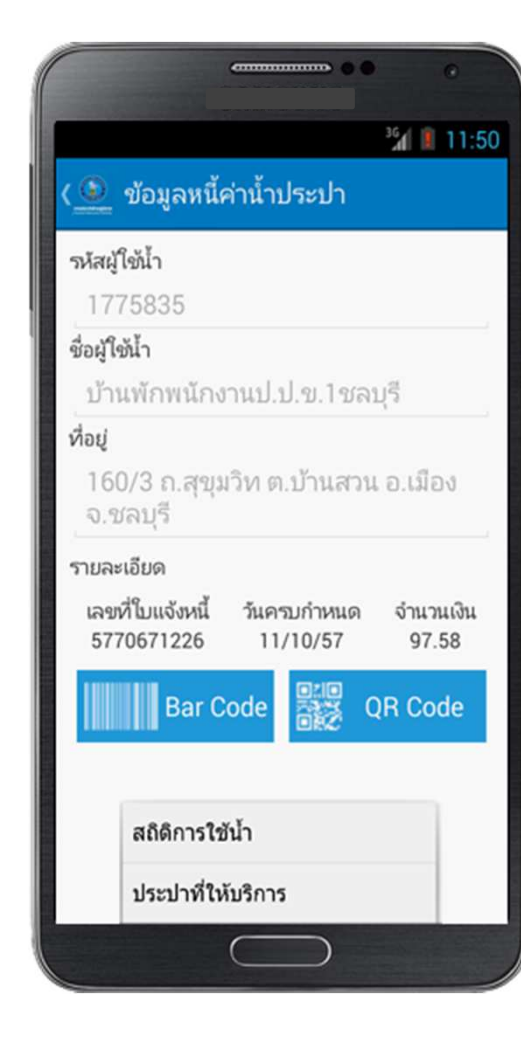

แสดงเมนู

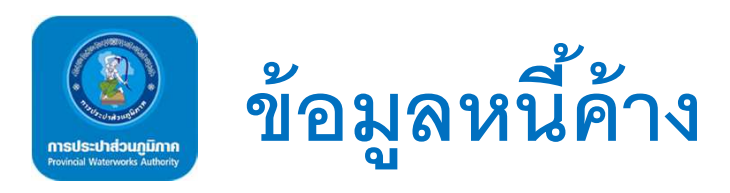

|                                         |                                | <sup>36</sup> 11:50 |
|-----------------------------------------|--------------------------------|---------------------|
| 🕚 ข้อมูลา                               | หนี้ค่าน้ำประปา                |                     |
| รหัสผู้ใช้น้ำ                           |                                |                     |
| 1775835                                 |                                |                     |
| ชื่อผู้ใช้น้ำ                           |                                |                     |
| บ้านพักพน่                              | ้เกงานป.ป.ข.1ชละ               | บุรี                |
| ที่อยู่                                 |                                |                     |
| 160/3 ຄ.ສ<br>ຈ.ชลบุรี                   | ชุขุมวิท ต.บ้านสวน             | เ อ.เมือง           |
| รายละเอียด<br>ເລขที่ใบแจ้ง<br>577067122 | หนี้ วันครบกำหนด<br>6 11/10/57 | จำนวนเงิน<br>07.58  |
| Ba                                      | r Code                         | R Code              |
|                                         | 6                              |                     |

คลิกเลือก

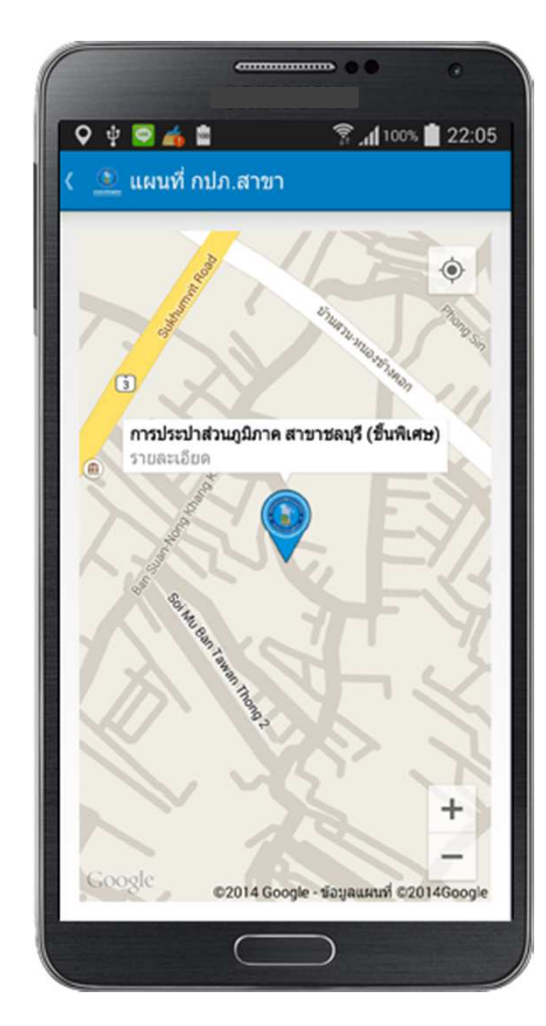

แสดงพิกัด กปภ.สาขา

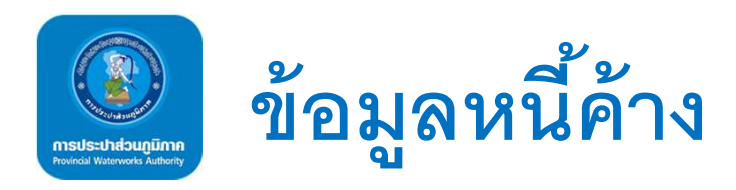

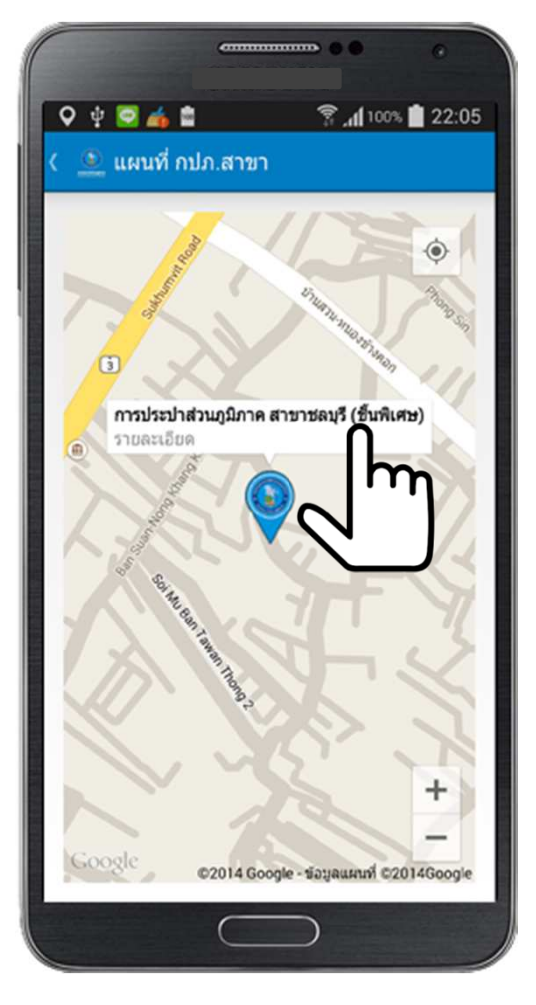

คลิกเลือก

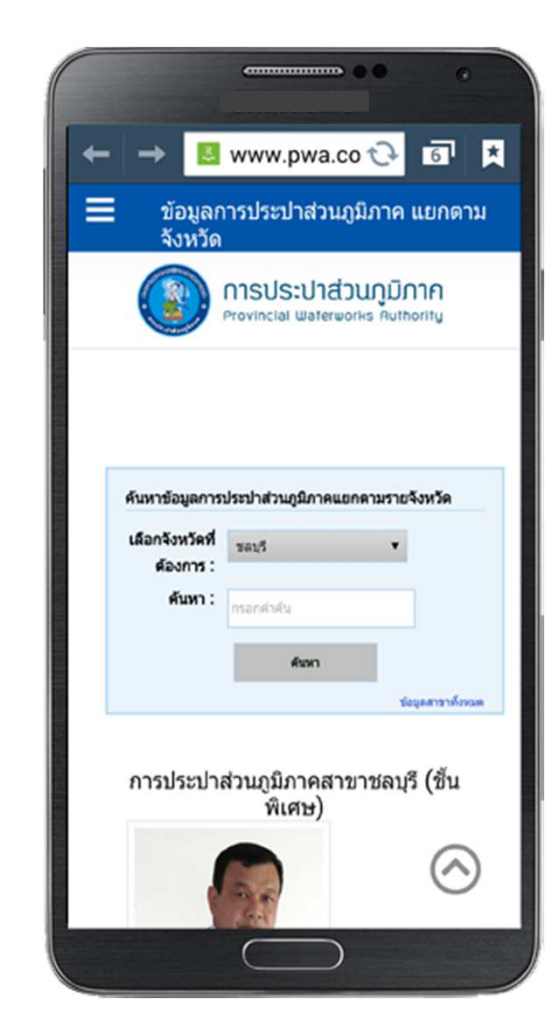

แสดงข้อมูล กปภ.สาขา

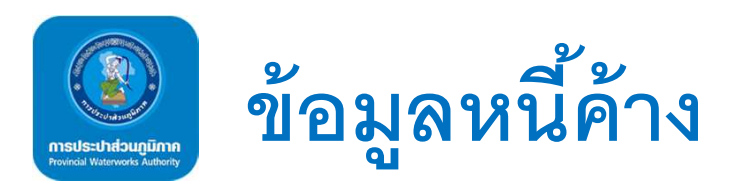

| -                                 | •                     | • •                   |     |
|-----------------------------------|-----------------------|-----------------------|-----|
|                                   |                       | <sup>36</sup> /( 🔋 11 | :50 |
| 🗕 ข้อมูลหนี้ค่าเ                  | ้ำประปา               |                       |     |
| รหัสผู้ใช้น้ำ                     |                       |                       |     |
| 1775835                           |                       |                       |     |
| ชื่อผู้ใช้น้ำ                     |                       |                       | _   |
| บ้านพักพนักงาน                    | ป.ป.ข.1ชส             | งบุรี                 |     |
| ที่อยู่                           |                       |                       | -   |
| 160/3 ຄ.ສຸขุมวิท<br>ຈ.ชลบุรี      | າ ຕ.ນ້າແສວ            | น อ.เมือง             |     |
| รายละเอียด                        |                       |                       |     |
| เลขที่ใบแจ้งหนี้ ทั<br>5770671226 | แครบกำหนด<br>11/10/57 | ຈຳນວນເຈົ<br>97.58     | u   |
| Bar Cod                           | e                     | QR Code               |     |
|                                   | URC .                 |                       |     |
|                                   | ן                     |                       |     |
| ~                                 |                       |                       |     |
|                                   |                       |                       |     |
|                                   |                       |                       | -   |
| C                                 |                       |                       | ,   |

คลิกเลือก

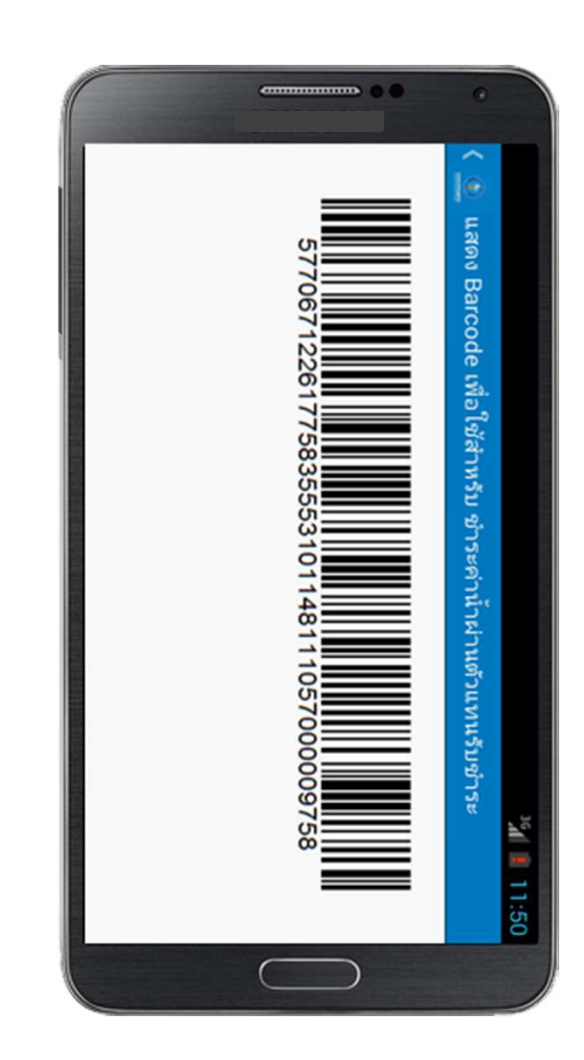

แสดง Bar Code

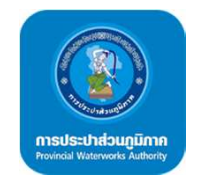

## เพิ่มรายการที่ต้องการตรวจสอบค่าน้ำ

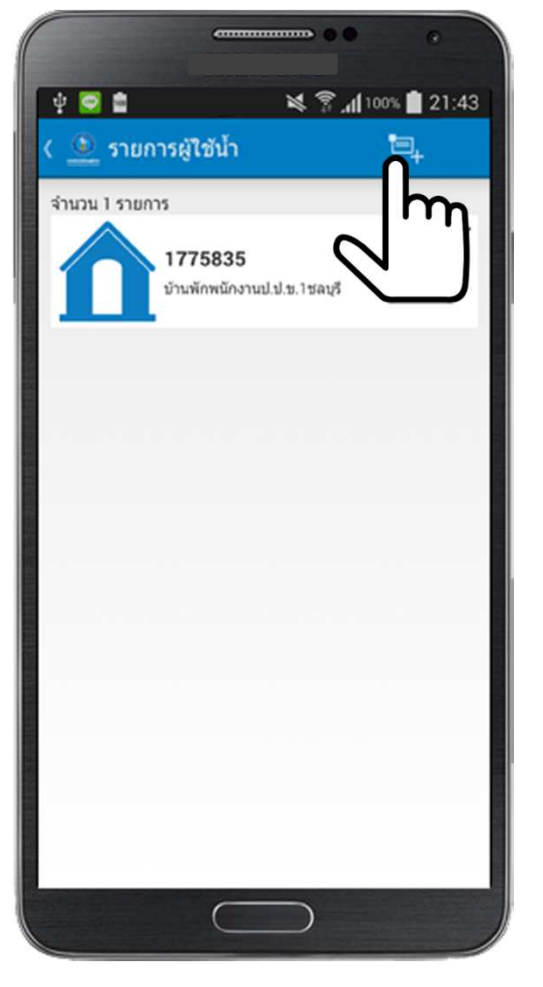

กดที่ icon ด้านบนของหน้าข้อมูลหนี้ค้าง

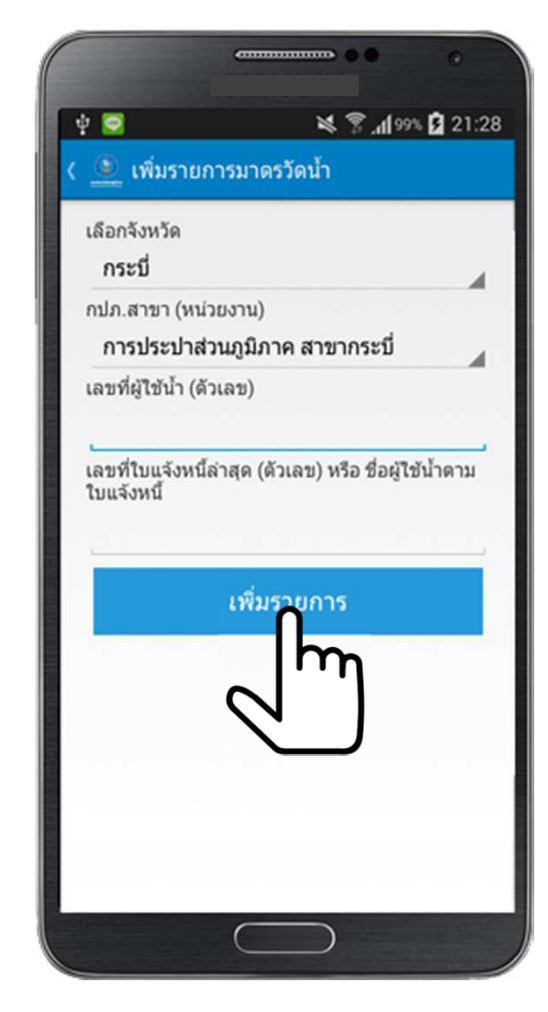

กดเลือกรายละเอียด แล้วกดเพิ่มรายการ

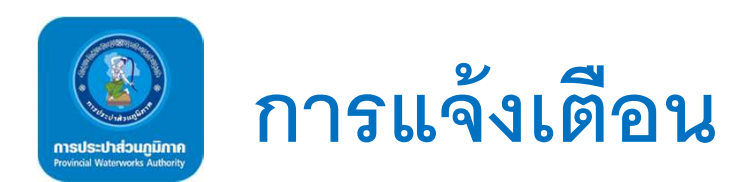

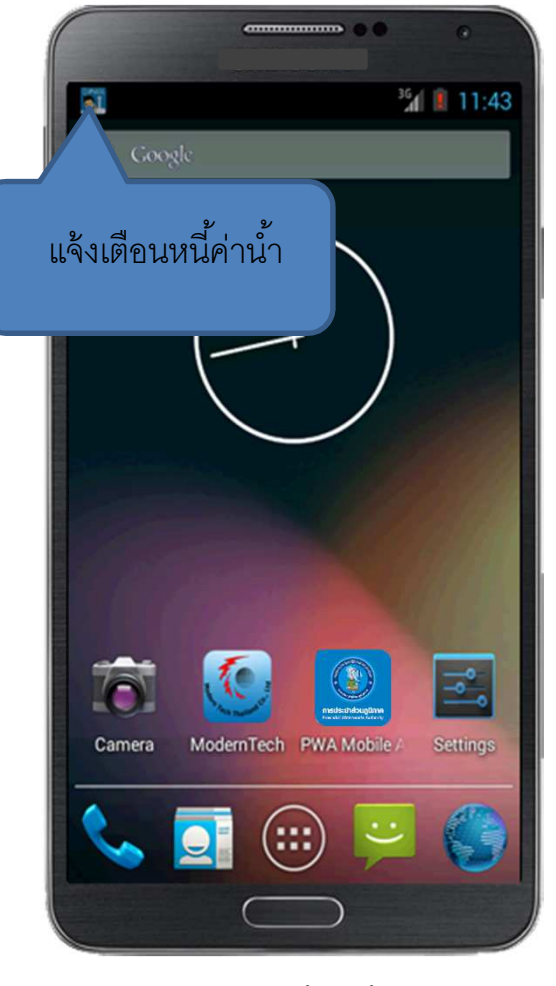

การแจ้งเตือนหนี้ค่าน้ำประปา

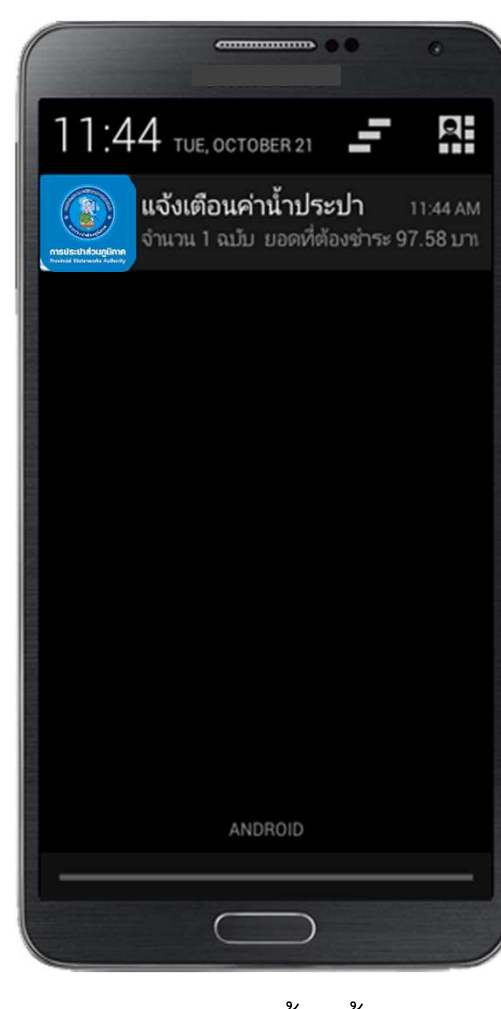

แสดงรายการหนี้ค่าน้ำประปา

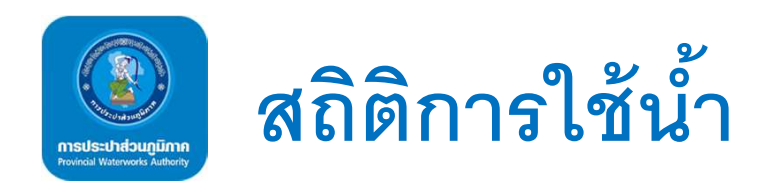

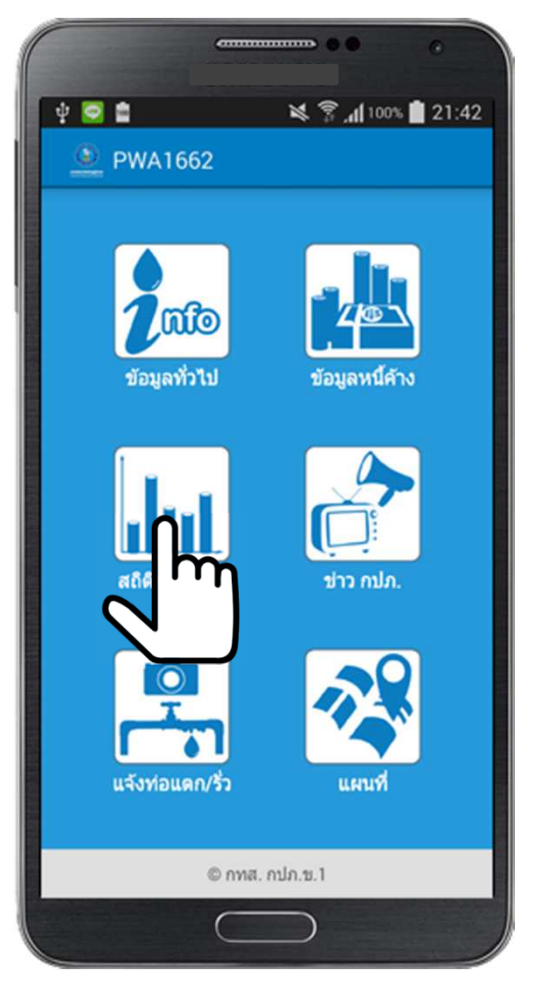

คลิกเลือก icon " สถิติการใช้น้ำ"

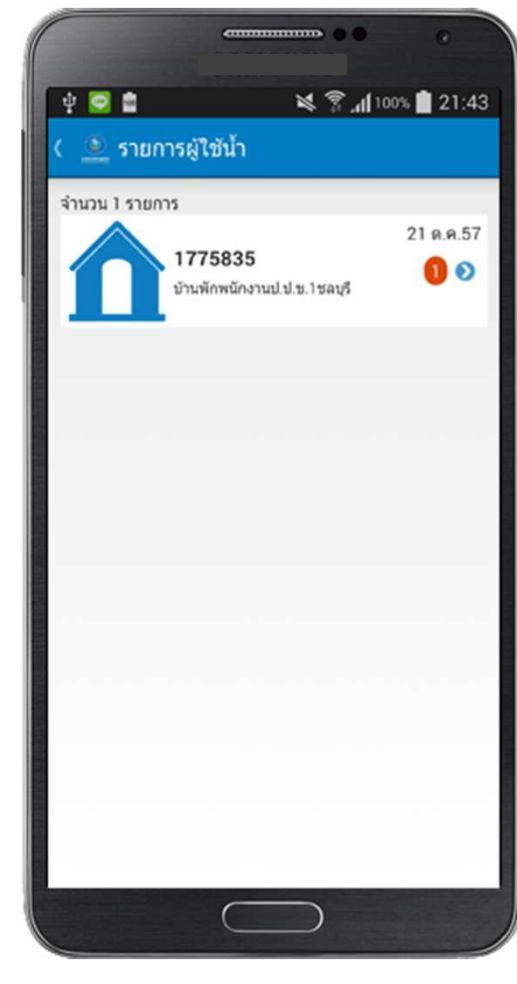

แสดงรายการข้อมูลผู้ใช้น้ำ

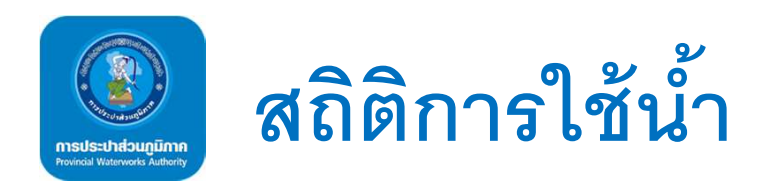

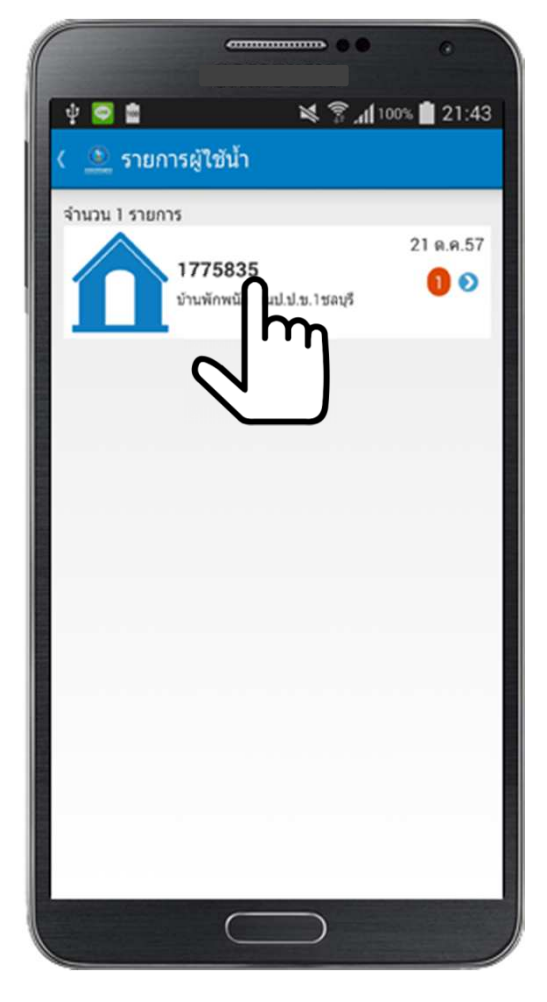

| ດດື່ວ | -<br>-<br>-<br>- |
|-------|------------------|
| พพก   | <u>ଅମ</u> ୍ବା ।  |

| 311 | น่วยน้ำย้อนหลัง 12 เ | เดือน    |      |
|-----|----------------------|----------|------|
|     | เดือน/ป              | หน่วยน้ำ |      |
|     | 57/09                | 9,000    | ลืดร |
|     | 57/08                | 5,000    | ลิตร |
|     | 57/07                | 6,000    | ลิตา |
|     | 57/06                | 6,000    | ลิตร |
|     | 57/05                | 6,000    | ลืด  |
|     | 57/04                | 6,000    | ลีดร |
|     | 57/03                | 9,000    | ลีด  |
|     | 57/02                | 1,000    | ลิด  |
|     | 57/01                | 2,000    | ลืด  |
|     | 56/12                | 11,000   | ลิต  |
|     | 56/11                | 1,000    | ลิต  |
|     | 56/10                | 8,000    | ลิต  |
|     |                      | แสดงกราฟ |      |
|     |                      |          |      |
|     |                      |          |      |
|     |                      |          |      |

แสดงรายละเอียด

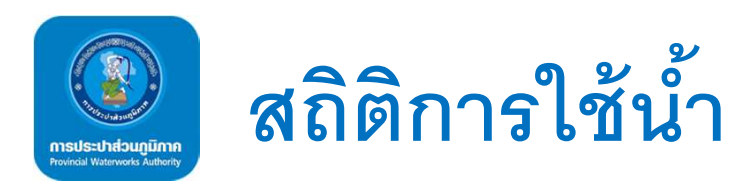

| ( 🔍 สถิติการใ       | ชน้ำ     |      |
|---------------------|----------|------|
| หน่วยน้ำย้อนหลัง 12 | เดือน    |      |
| เดือน/ปี            | หน่วยน้ำ |      |
| 57/09               | 9,000    | ลิตร |
| 57/08               | 5,000    | ลิตร |
| 57/07               | 6,000    | ลิตร |
| 57/06               | 6,000    | ลิตร |
| 57/05               | 6,000    | ลิดร |
| 57/04               | 6,000    | ลิตร |
| 57/03               | 9,000    | ล็คร |
| 57/02               | 1,000    | ลิตร |
| 57/01               | 2,000    | ลิตร |
| 56/12               | 11,000   | ลิตร |
| 56/11               | 1,000    | ลิตร |
| 56/10               | 8,000    | ลิตร |
|                     |          |      |
|                     |          |      |

คลิกเลือก

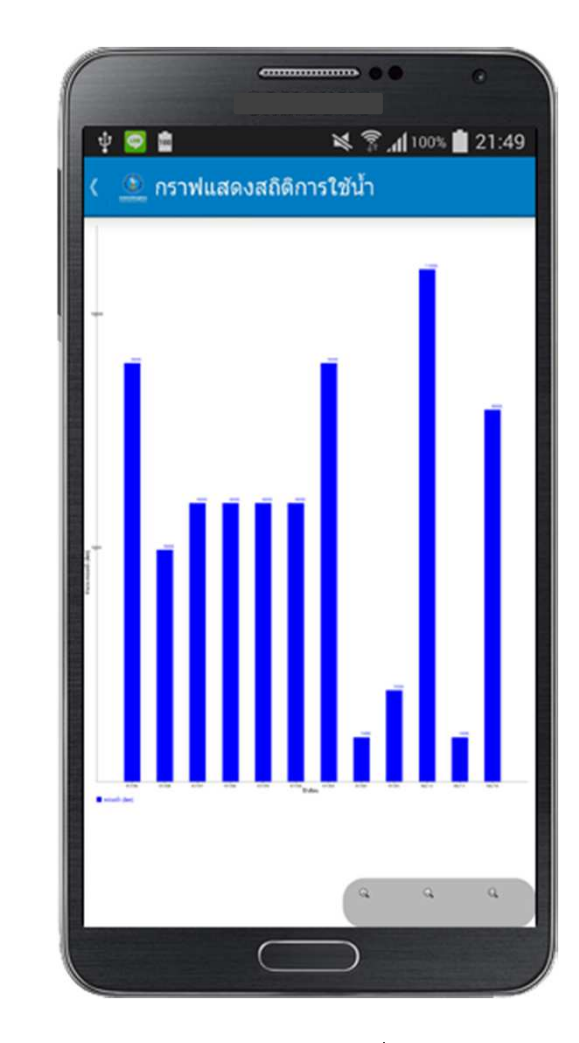

แสดงกราฟ

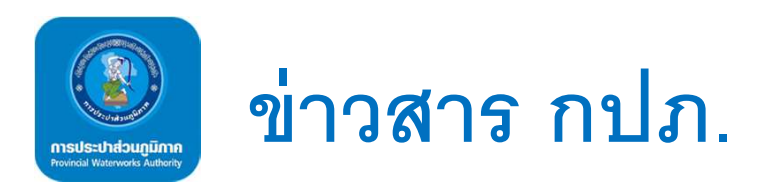

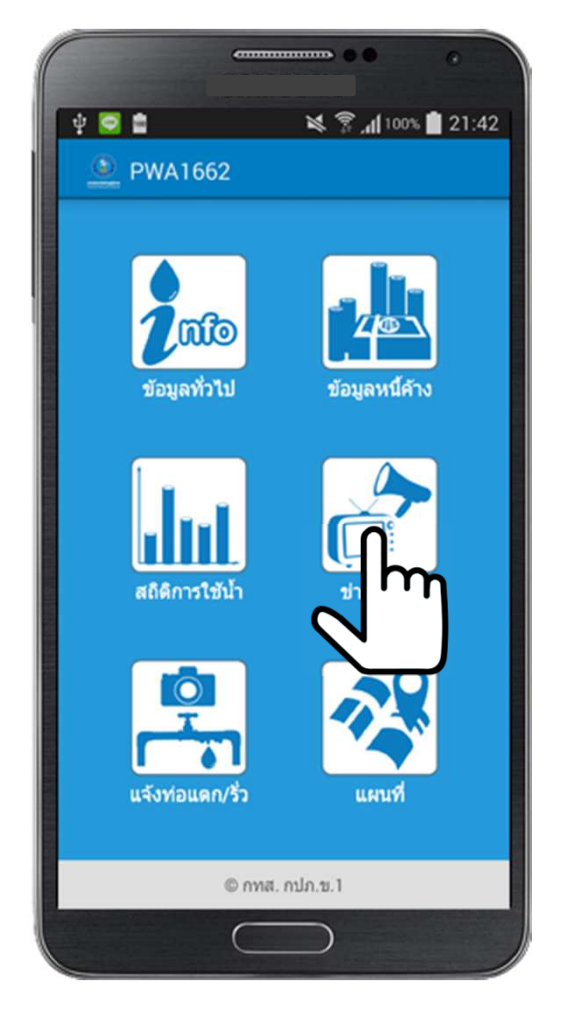

คลิกเลือก icon " ข่าว กปภ."

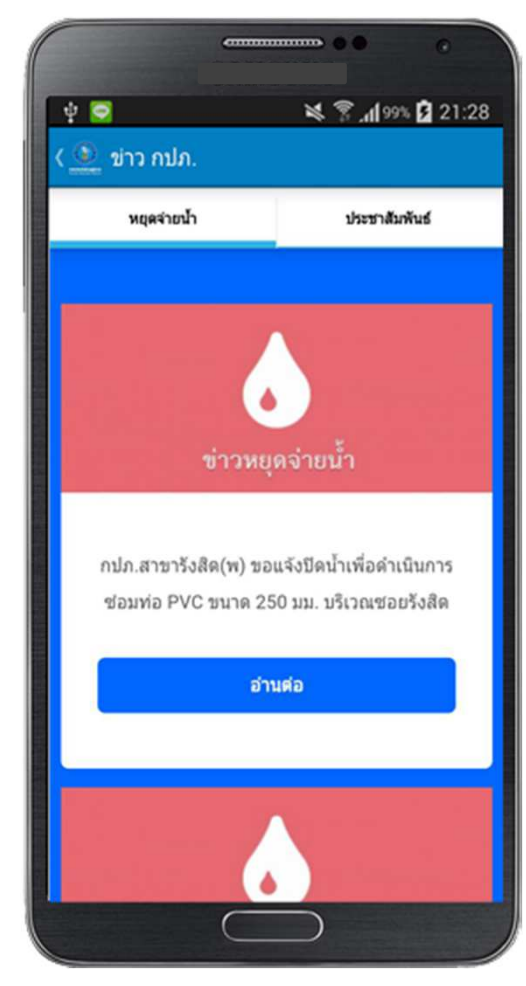

แสดงข่าวหยุดจ่ายน้ำและข่าวประชาสัมพันธ์

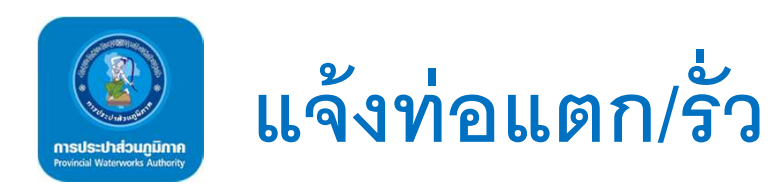

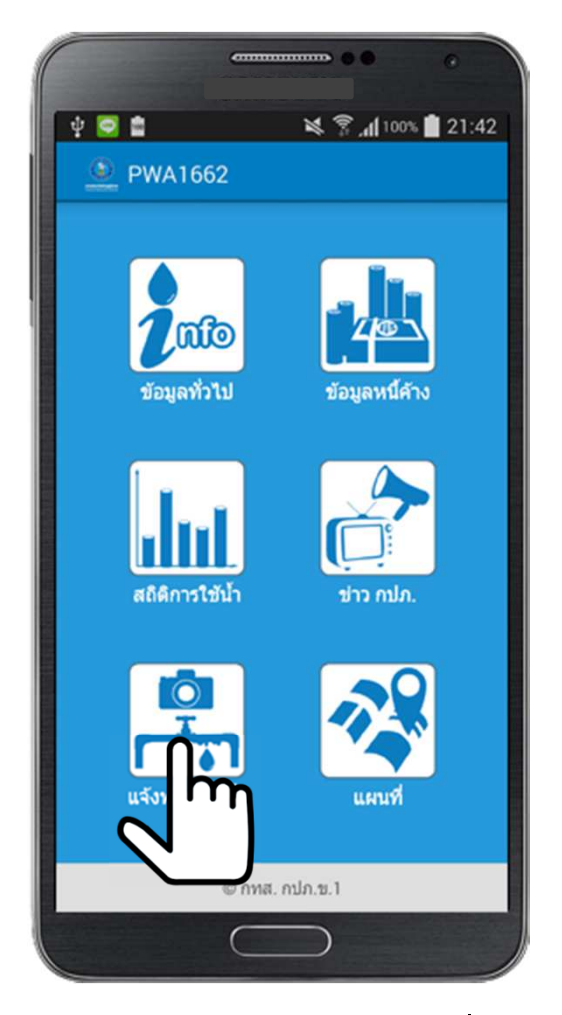

คลิกเลือก icon " แจ้งท่อแตก/รั๋ว"

| รัฐมายและกายร้าง (แจ้งหมัด)าน SMART PHONE)           รัฐมายและกายร้าง (แจ้งหมด)าน SMART PHONE)           รัฐมายและกายร้าง (แจ้งหมด)าน SMART PHONE)           รัฐมายและกายร้าง (แจ้งหมด)าน SMART PHONE)           รัฐมายและกายร้าง (แจ้งหมด)           รัฐมายและกายร้าง           รัฐมายและกายร้าง           รัฐมายและกายร้าง           รัฐมายและกายร้าง           รัฐมายและกายร้าง           รัฐมายและกายร้าง           รัฐมายและกายร้าง           รัฐมายและกายร้าง           รัฐมายและกายร้าง                                                                                                    |  |
|----------------------------------------------------------------------------------------------------|--|
| แจ้งข้อมูล           รังห่อและท่อรัง (แจ้งและ่าน SMART PHONE)           ร่งและกร่องรังและสายและสายและสาוสาเส"เส"เส"เส"เส"เส"เส"เส"เส"เส"เส"เส"เส"เ                                                                                                    |  |
| รังก่อนสกท่อรัง (แร้งผลผ่าน SMART PHONE)                                                                                                    |  |
| ร้องมูมเกี่ยวกับชุร้องกับข สำลัยที่ PR 49385                                                                                                    |  |
| ซึ่ง *<br>มาและกุล *<br>มาและกุล *                                                                                                    |  |
| นามอารุ่ม *<br>อ้างและรูม์ * (ปะเมือง)<br>ด้างแล *<br>                                                                                                    |  |
| unarya *<br>unarya *<br>una |  |
| Simular (jinda)<br>Simular (jinda)<br>Simular (jinda)<br>Simular (jinda)<br>Simular (jinda)                                                                                                    |  |
| ม้างแลงฟี่ * (ปกปีด)<br>สำนาด *<br>สำนาด *<br>                                                                                                    |  |
| มามมรุม - (มามมุ)<br>สารถุล -<br>สามกุล -<br>                                                                                                    |  |
| สำนาณ *<br>สำนาณ *<br>สำนาณ *<br>                                                                                                    |  |
| druna *<br>druna *<br>Kurša *<br>                                                                                                    |  |
| drune *<br>Kersia *<br>                                                                                                    |  |
| druna *<br>Keuša *<br>                                                                                                    |  |
| โลยเร็ด *<br>                                                                                                    |  |
| โลยรัด *<br>เมื่อกรามการ                                                                                                    |  |
| เลือกรายการ                                                                                                    |  |
| รพิสใประณีย์ *                                                                                                    |  |
|                                                                                                    |  |
|                                                                                                    |  |
| and the Bool (class)                                                                                                    |  |
| rana raawaa (numa)                                                                                                    |  |
|                                                                                                    |  |
| Email (UnQe)                                                                                                    |  |
|                                                                                                    |  |
|                                                                                                    |  |
| เดือกเวษที่ต่องกากร่องเรียน *                                                                                                    |  |
| idaesseess                                                                                                    |  |
| เรื่องพี่ร้องเรียนเกี่ยวกัน" (เลือก 1 รายการที่เกี่ยวย่องมากที่สุด)                                                                                                    |  |
| © น้ำใหลอ่อน/ได้ใหล/โพลยางช่วงวลา                                                                                                    |  |
| <ul> <li>พอมหา (ปลงทน 2.55)</li> <li>บ้าร้านสะสารกรีบริเวลา</li> </ul>                                                                                                    |  |
| (1) House (1)//11 2 ນຶ່ງ)                                                                                                    |  |
| © น้ำใหล <i>องน/ใม</i> ใหล/ไหลยางช่วงวลา                                                                                                    |  |
| Internation (โอโนกิน 2 นิว)                                                                                                    |  |

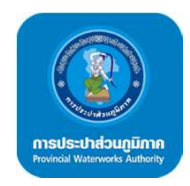

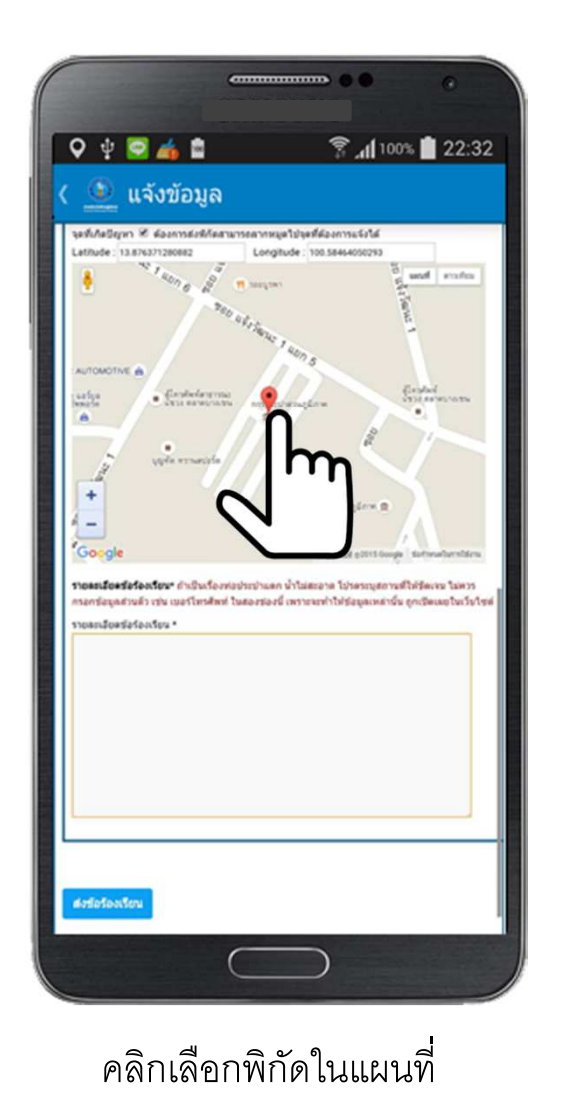

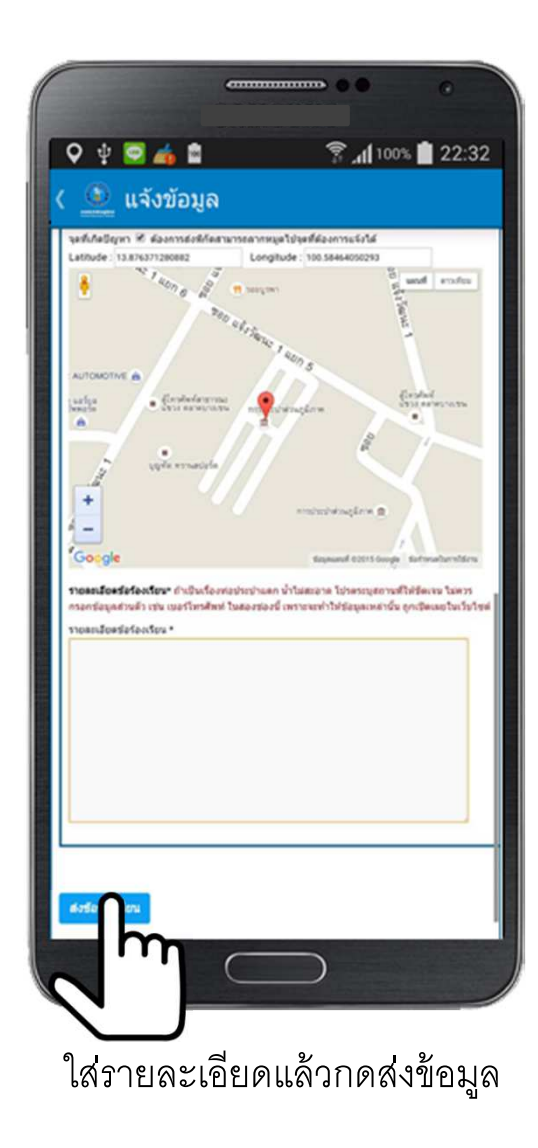

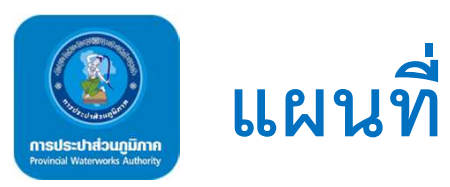

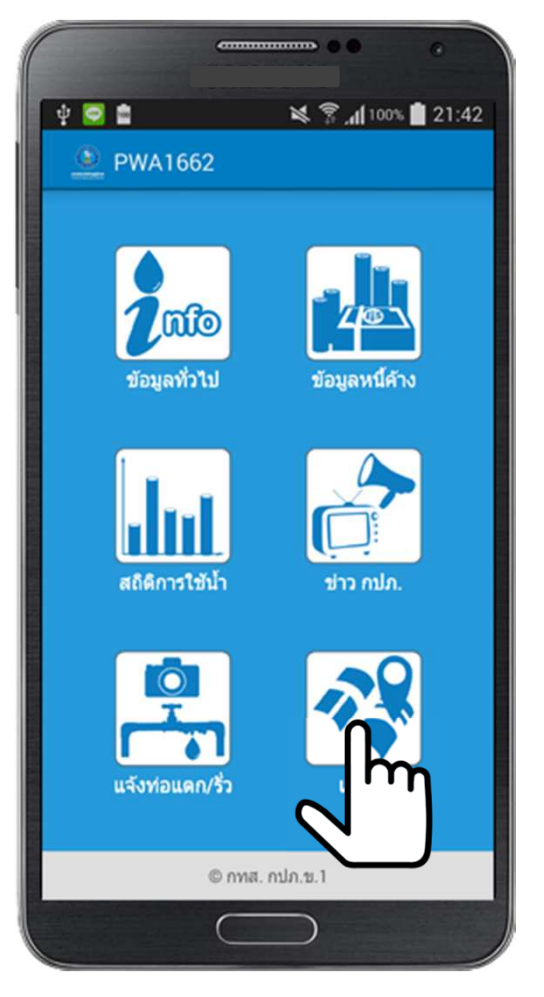

คลิกเลือก icon " แผนที่"

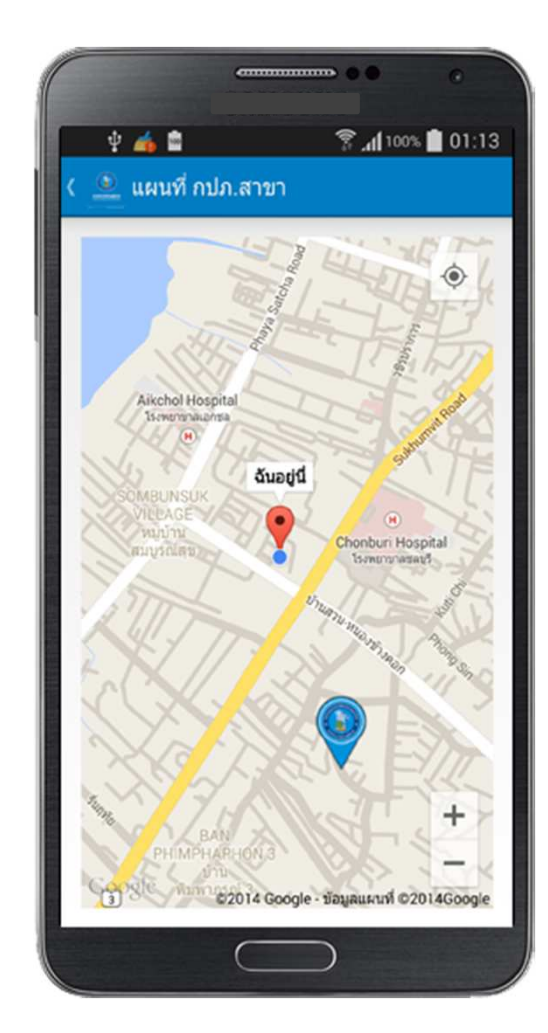

แสดงตำแหน่งปัจจุบัน

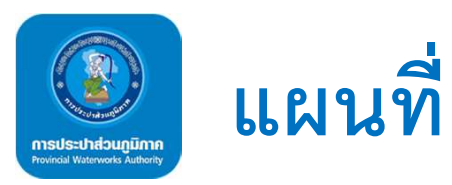

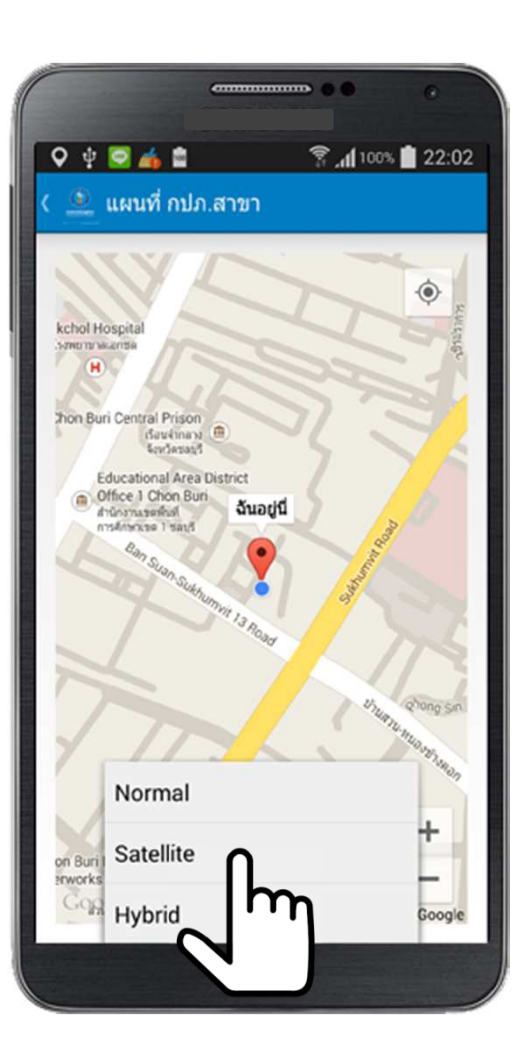

กดเมนูของเครื่อง แล้วคลิกเลือกโหมดการแสดงแผนที่

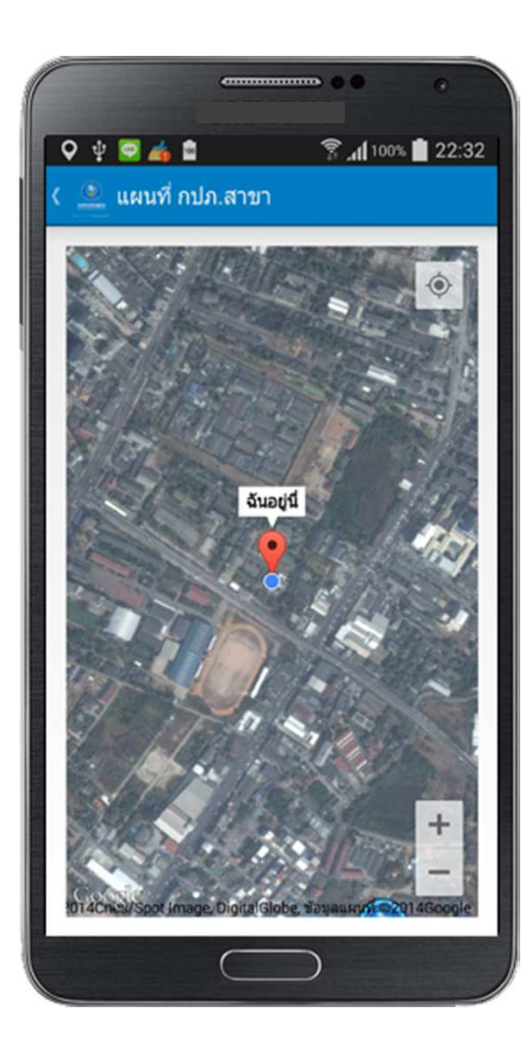

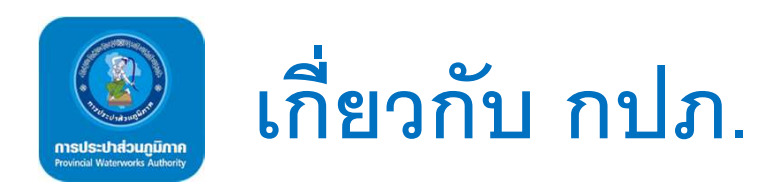

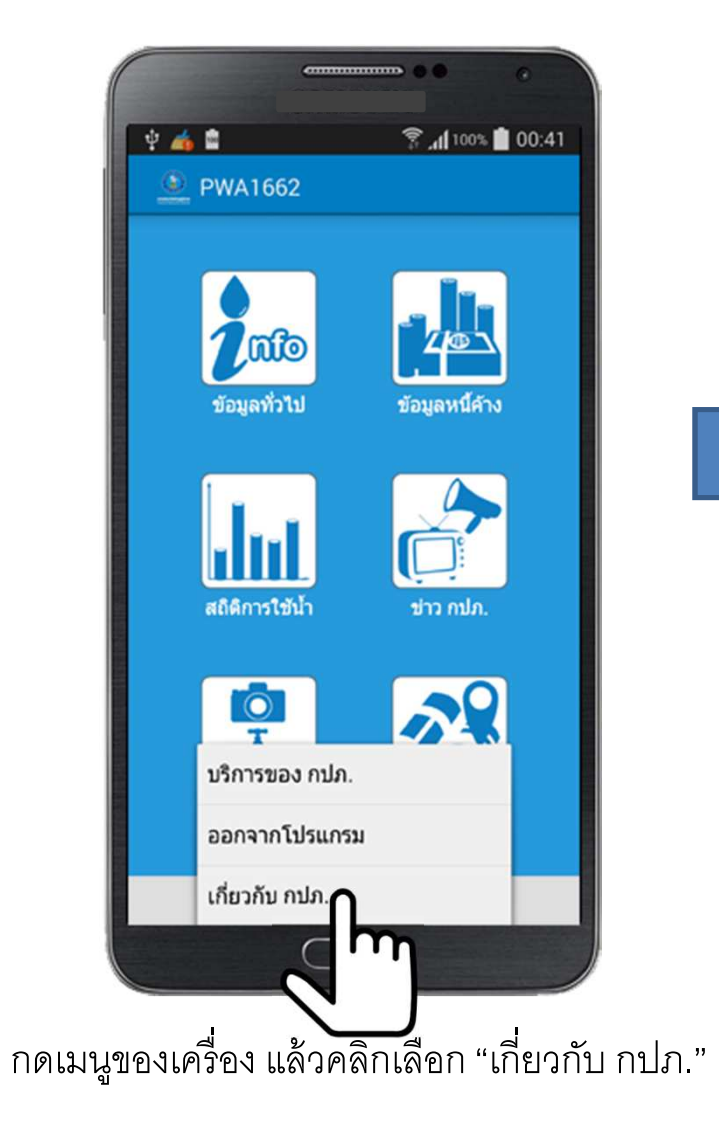

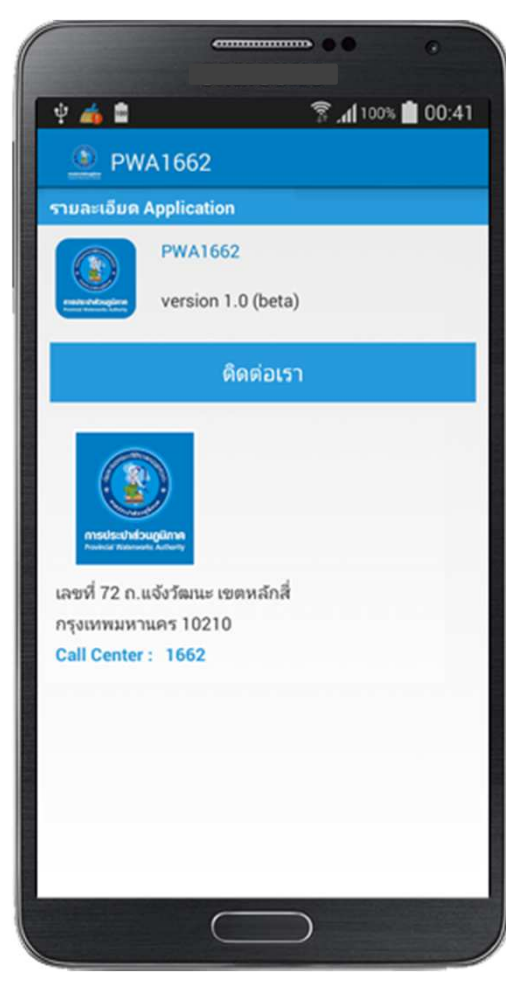

แสดงข้อมูลของ กปภ.

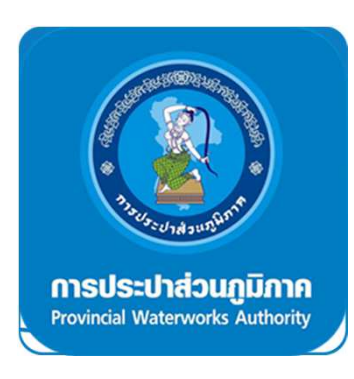

# ขอบพระคุณ